### NOKIA Nseries

# Let's get started Nokia N81

. . .

Copyright © 2007 Nokia. All rights reserved.

- 1

### contents

| Support                                                                                                    | 1                                       |
|----------------------------------------------------------------------------------------------------|-----------------------------------------|
| Keys and Parts<br>• Music Mode<br>• Gaming Mode<br>• Multimedia Mode                                                                                                    | <b>2</b><br>2<br>3<br>4                 |
| Basic Phone Set-up<br>• Memory Card<br>• Insert the SIM or (U)SIM card and battery<br>• Switch the device on<br>• Keypad lock (keyguard)<br>• Charge the battery<br>• Basic set up<br>• Nokia Nseries PC Suite | <b>5</b><br>5<br>7<br>8<br>9<br>10      |
| Music Experience<br>• Music<br>• Transfer music<br>• Synchronise with Windows Media <sup>®</sup> Player 11 (WMP 11)<br>• Insert Album Art<br>• Nokia Podcasting<br>• Radio                                     | <b>11</b><br>11<br>12<br>13<br>14<br>15 |
| N-Gage™ Gaming                                                                                                    | 16                                      |

### support

Model number: Nokia N81-3. Hereinafter referred to as Nokia N81.

#### Help

The help function provides instructions when using the device. To access it from an application, select **Options** > Help.

#### User guide

Further detailed information is given in the separate User Guide. Do not use this Get Started Guide in place of the complete User Guide, which provides important safety and maintenance information.

#### Online

www.nokia-asia.com/N81/support

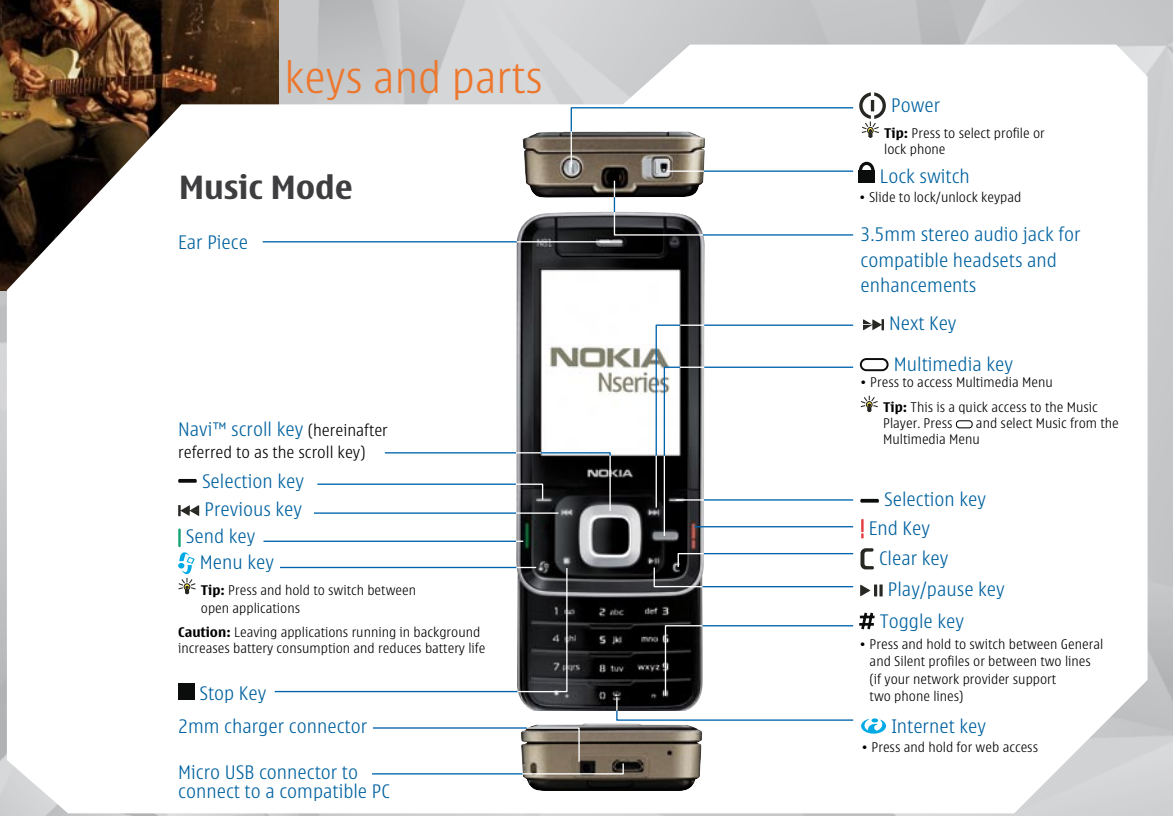

## keys and parts

#### **Gaming Mode**

Navi<sup>™</sup> scroll key \_\_\_\_\_\_ (hereinafter referred to as the scroll key) • 8-way directional gameplay

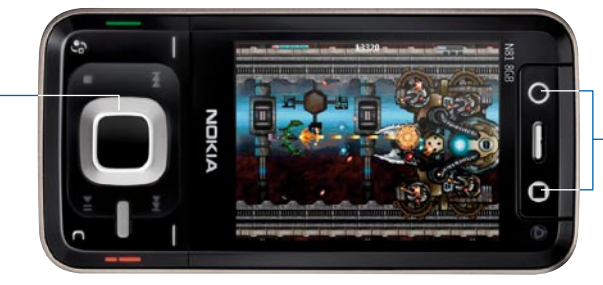

Gaming keys
 To control gameplay functions
 Note: Only for landscape games

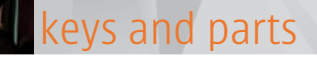

### **Multimedia Mode**

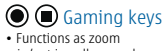

in/out in gallery mode

Capture key

record video

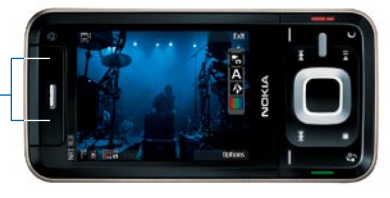

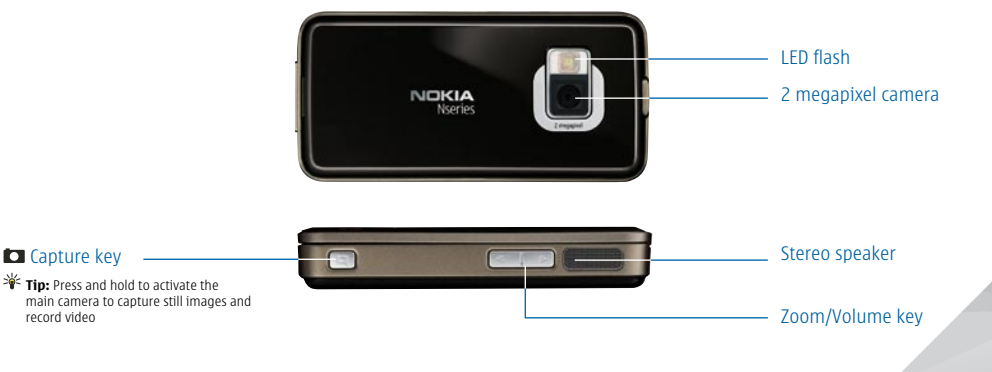

#### **Memory Card**

You can use a compatible microSD memory card as extra storage space to save memory on your device. You can also back up information from your device to the memory card.

Important: Use only compatible microSD cards approved by Nokia for use with this device. Nokia uses approved industry standards for memory cards, but some brands may not be fully compatible with this device. Incompatible cards may damage the cards and the device and corrupt data stored on the card. Keep all memory cards out of the reach of small children.

#### Insert the memory card

- **1** Place your finger in the lower corner of the door, and swing the door to the side.
- 2 Insert the memory card in the slot. Ensure that the contact area on the card is facing down.

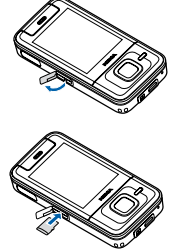

- **3** Push the card in. You hear a click when the card locks into place.
- 4 Close the door.

### Eject the memory card

- Place your finger in the lower corner of the door, and swing the door to the side.
- **2** Press the memory card to release it from the slot.

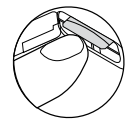

3 Remove the memory card.

Important: Do not remove the memory card in the middle of an operation when the card is being accessed. Removing the card in the middle of an operation may damage the memory card as well as the device, and data stored on the card may be corrupted.

# Insert the SIM or (U)SIM card and battery

A (U)SIM card is an enhanced version of the SIM card and is supported by UMTS mobile phones.

Important: Keep all SIM cards out of the reach of small children. Always switch the device off and disconnect the charger before removing the battery. For availability and information on using SIM card services, contact your SIM card vendor. This may be the service provider or other vendor.

**1** With the back of the device facing you, press the release button (1), and lift the cover up (2).

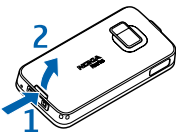

2 Pull the SIM card holder out of the card holder slot (3).

3 Insert the SIM card into the card holder. Make sure that the bevelled corner on the card is facing the bevelled corner on the holder, and that the gold coloured contact area on the card is facing down. Slide the holder back to the slot (4).

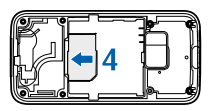

4 Insert the battery (5).

5 Replace the cover so that the top of the cover fits the back of the device (6). Depress the cover bottom to lock the cover into place (7).

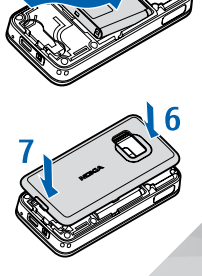

#### Switch the device on

#### 1 Press and hold (i).

2 If the device asks for a PIN code or lock code, enter it, and press the left selection key. The factory setting for the lock code is **12345**. Your device has internal antennas.

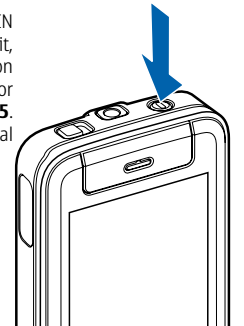

Note: As with any radio transmitting device, avoid touching an antenna unnecessarily when the antenna is in use. For example, avoid touching the cellular antenna during a phone call. Contact with a transmitting or receiving antenna affects the quality of the radio communication, may cause the device to operate at a higher power level than otherwise needed, and may reduce the battery life.

| Bluetooth technology/<br>wireless LAN antenna |                                         |
|-----------------------------------------------|-----------------------------------------|
| Cellular antenna                              |                                         |
|                                               | AND AND AND AND AND AND AND AND AND AND |
|                                               |                                         |
|                                               |                                         |

#### Keypad lock (keyguard)

When the keys are locked, -0 is displayed.

To lock or unlock the keys, slide the lock switch.

To select whether the keypad is locked when closing the slide, press  $\mathcal{G}$ , and select **Tools** > **Settings** > **General** > **Slide handling** > **Keyguard activation** > **On when closing slide**, **Off when closing slide**, or **Always ask**.

To have the keypad lock activated automatically after a time-out or when the slide is closed, press **3**, and select **Tools > Settings > General > Security > Phone and SIM card > Keypad autolock period**.

When the keypad lock is on, calls may be possible to the official emergency number programmed into your device.

#### **Charge the battery**

- 1 Connect a compatible charger to a wall outlet.
- 2 Connect the power cord to the device. If the battery is completely discharged, it may take a while before the charging indicator starts scrolling.
- **3** When the battery is fully charged, the charging indicator stops scrolling. Disconnect the charger from the device, then from the wall outlet.

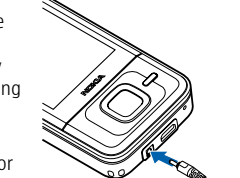

#### **Basic set up**

When you switch on your device for the first time, Welcome is displayed. Select from the following to set up your device:

Settings wizard—to configure various settings, such as e-mail

Switch—to transfer content (e.g. contacts and calendar entries) via Bluetooth, from a compatible Nokia device.

- Select Continue to search for devices with Bluetooth connectivity.
- For some models, the **Switch** application is sent to the other device as a message. To install Switch, open the message and follow the instructions.
- Select the device you wish to transfer content from, and enter the code to pair your Nokia N81 and the device.
- Select the content you wish to transfer.

For subsequent data transfer, press **3** > **Tools** > **Utilities** > Switch

Select the following to start a new transfer:

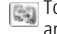

To synchronise content between your Nokia N81 and another device

To retrieve data from another device to your Nokia N81

To send data from your Nokia N81 to another device

Welcome—To view a demonstration about your device.

#### **Nokia Nseries PC Suite**

The Nokia Nseries PC Suite is found in the DVD-ROM included in the Nokia N81 sales package. It allows you to synchronise and transfer data between your device and a compatible PC via a compatible data cable or wireless connection. It also offers applications for creating, editing, managing and viewing files stored in your device on your PC.

| e No      | da Nive | ries Software Installer      |                |       |                   | 000                |
|-----------|---------|------------------------------|----------------|-------|-------------------|--------------------|
|           |         |                              |                |       |                   |                    |
| Applicati | 1001    | 42.                          | 558.0          | lawe  | Inpeg             |                    |
| 4         |         | mania Manima PC Salte        | No Faller      | 0     | 0-960-1X          |                    |
| 1         |         | Name Hade Server             | the hadded     | 0     | 2-984-18          | Later<br>Tableties |
| ė,        |         | Tarta Saftware Japoner       | inside and a   | .0    | 2100-18           | Later<br>Intellige |
|           | +1013   | ~#E60                        |                |       |                   |                    |
| 1         |         | NOR UTIMU                    | Databal setse  | ·@`   | Pull-IX           | Later              |
| 3         |         | Alabs Photochee Albert 52 St | Databal jointy | (@)·  | Pull-IX           | Life.              |
|           | 1100    |                              |                |       |                   |                    |
| 静.        |         | hold Fullweits Flyer         | Not installed  | .0.   | 21g84-14          |                    |
|           | -       |                              |                | 1.543 | The second second | land 1             |

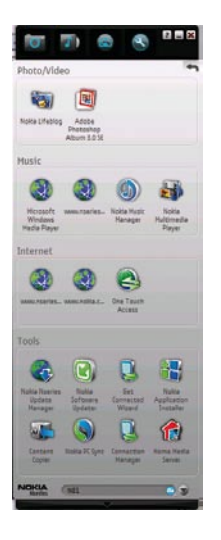

#### Music

MP3, WAV, and WMA. Music player does not necessarily support all features of a file format or all the variations of file formats

To activate music, press **3** > **Music** > **Music** Player > select Music.

- Press ►II to play a selected file
- Press to stop
- Press ⇒> or I< to go to next or previous track</li>
- Press and hold be or less to fast-forward or rewind
- \* Tip: To optimise audio performance, attach the supplied earpads to the headset

#### Transfer music

**Music player** supports file formats such as AAC, AAC+, eAAC+, Transfer music from a compatible PC or other compatible devices using a compatible USB cable or Bluetooth technology.

There are three ways to transfer music:

- Direct data transfer via Bluetooth or a compatible micro USB cable. If using a USB cable, select Data Transfer as connection mode.
- Synchronise via Windows Media® 11 (WMP 11): Connect the compatible micro USB cable and select Media Plaver mode.
- Synchronise via Nokia Music Manager within the Nokia Nseries PC Suite: Connect a compatible micro USB cable using PC Suite mode.

#### Synchronise with Windows Media<sup>®</sup> Player 11 (WMP 11)

Tip: With WMP 11, you can find and purchase digital content on the Internet through online stores, and synchronise digital media content with your devices.

The functionality of the music synchronisation may vary between different versions of the WMP application. You can get more information about WMP compatibility from the Nokia N81 section of the Nokia website.

Connect the device to a compatible PC. If you use the USB connection, select the **Media player** connection as the connection type in the device.

After connecting your device with a compatible PC, WMP selects manual synchronisation if there is not enough free memory in your device. With manual synchronisation, you can select the songs and playlists that you want to move, copy, or remove.

Do the following:

- After your device is connected with WMP 11, select your device in the navigation pane if more than one device is connected.
- Drag the songs or albums to the list pane for synchronisation. To remove songs or albums, select an item in the list, and select **Remove from list**.
- Check that the list pane contains the files you want to synchronise and that there is enough free memory on the device. Select **Start Sync** to start the synchronisation.

To download WMP 11, visit www.windowsmedia.com

#### **Insert Album Art**

When you rip music from your own music CD while you're connected to the Internet, WMP 11 will attempt to download the CD cover art or album art for you.

In some cases, the album art might not be available, or the wrong album art might be downloaded. You can add your own album art manually using the Advanced Tag Editor in the Player:

- Select Library in Windows Media Player.
- In the details pane, right-click the item(s) you want to edit and select Advanced Tag Editor.
- Select Pictures Tab > Add > Select the picture you would like to display as album art > select Open to add the picture as album art.

Upon getting the desired album art, either automatically through Windows Media Player or manually through Advanced Tag Editor, transfer the music to your Nokia N81 using WMP 11 or Nokia Music Manager. The album art will be saved in the image gallery.

 Go to Music Player > select Music > select All songs/ Artists > Options > Album Art > Options > Change and select desired album art.

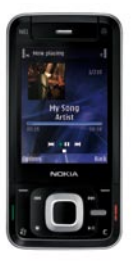

### Nokia Podcasting 🌍

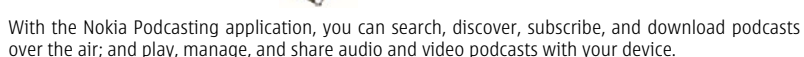

#### To open **Podcasting**:

- Press 
  Select Music > Podcasting.
- Search for podcasts either through keyword search or search from the directories function.
- After finding your desired podcast > Subscribe > Download the podcast.
- Fully downloaded podcasts can be found in the Podcasts folder, with two ways to access:
- Under the Podcasting application: select **Podcasts > Options > Play**.
- Press 😚 > Music > Music player > Podcasts.

For more information, see the extended user guide at www.nokia-asia.com/N81/support.

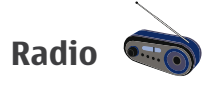

1 Connect a compatible headset to your device.

2 Press 😚, and select Music > Radio.

3 To start a station search, select 📰 or, 📰 or press and hold the media keys 🛏 or ►►.

You can also go online to the Station Directory to programme all available FM radio stations in your city.

To view available visual content for a tuned station, select and or **Options** > **Start visual service** (network service).

Note: If you do not have access to the Visual Radio service, the operators and radio stations in your area may not support Visual Radio.

For more information on the Visual Radio service, please go to www.visualradio.com.

### N-Gage<sup>™</sup> gaming

Your Nokia N81 supports N-Gage gaming. With N-Gage, you can download and play high-quality multiplayer games. Your device includes one of the following applications:

#### **Discover N-Gage applications**

With this preview application you can get information about the upcoming N-Gage gameplay experience, try out game demos, and download and install the full N-Gage application when it becomes available

Note: While the full N-Gage experience will be available for download before the end of 2007, you can get your hands on some neat game demos now. Simply select the N-Gage icon on the main menu. For more information, please visit <u>www.n-gage.com</u>.

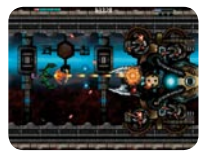

Space Impact Light

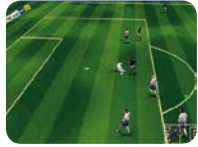

EA SPORTS™ FIFA 07

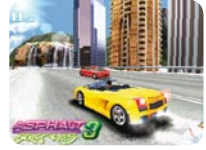

Gameloft's Asphalt 3: Street Rules

### N-Gage<sup>™</sup> gaming

#### **N-Gage**

The full featured application gives you access to the complete N-Gage experience. You can find new games, try and buy games, find other players, and access scores, events, chat, and more.

Press 😚, and select **Games** to get started.

For the full N-Gage experience, you need Internet access on your device, either through the cellular network or wireless LAN. Contact your service provider for more information on data services.

For more information, visit <u>www.n-gage.com</u>

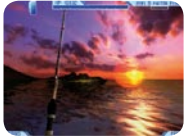

Hooked on: Creatures of the Deep

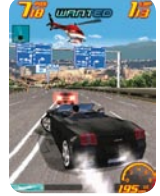

Gameloft's Asphalt 3: Street Rules

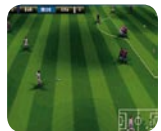

EA SPORTS™ FIFA 08

### NOKIA Nseries

Copyright © 2007 Nokia. All rights reserved. Nokia, Nokia Connecting People, Nseries, N81, Navi, NGage<sup>™</sup>, and Visual Radio are trademarks or registered trademarks of Nokia Corporation. Other product and company names mentioned herein may be trademarks or tradenames of their respective owners. Reproduction, transfer, distribution, or storage of part or all of the contents in this document in any form without the prior written permission of Nokia is prohibited. Nokia operates a policy of ongoing development. Nokia reserves the right to make changes and improvements to any of the products described in this document without prior notice.

To the maximum extent permitted by applicable law, under no circumstances shall Nokia or any of its licensors be responsible for any loss of data or income or any special, incidental, consequential or indirect damages howsoever caused.

The contents of this document are provided "as is". Except as required by applicable law, no warranties of any kind, either express or implied, including, but not limited to, the implied warranties of merchantability and fitness for a particular purpose, are made in relation to the accuracy, reliability or contents of this document. Nokia reserves the right to revise this document or withdraw it at any time without prior notice.

The availability of particular products, applications and services for these products may vary by region. Please check with your Nokia dealer for details, and availability of language options.

Some operations and features are SIM card and/or network dependent, MMS dependent, or dependent on the compatibility of devices and the content formats supported. Some services are subject to a separate charge.